## Anmeldung im Lernraum in 5 Schritten

Login

- 1. Aufrufen des Links zum Lernraum: https://www.lernraum.net/course/view.php?id=1039
- 2. Unten auf "Als Gast anmelden" klicken

| Anmeldename  |                                                                                                    |
|--------------|----------------------------------------------------------------------------------------------------|
| Kennwort     | 5                                                                                                    |
|              | Anmeldenamen merken<br>Login<br>Anmeldename oder Kennwort vergessen?<br>Cookies müssen aktiviert sein! ? |
| Hier klicken | Manche Kurse könnten einen Gastzugriff erlauben.                                                         |

3. Als nächstes musst du den Datenschutzbestimmungen zustimmen, auch hierfür gibt es ganz unten einen Knopf

| Bestätigen                                                                                                    |
|----------------------------------------------------------------------------------------------------|
| Lesen Sie diese Datenschutzinformation sorgfältig. Sie müssen erst zustimmen, um diese Website weiter nutzen<br>zu können. Stimmen Sie zu? |
| Hier klicken — Ja Nein                                                                                                    |

4. Auf der nächsten Seite ganz nach unten scrollen! Dort findet sich unter der Überschrift **"Gastzugang"** die Möglichkeit den Gastschlüssel einzugeben. Der Gastschlüssel lautet: **sommerwerkstatt (kleinschreiben!)** 

| <ul> <li>Gastzugang</li> </ul> |   |
|--------------------------------|---|
| Gastschlüssel                  |   |
| sommerwerkstatt 🖷              | ← |
|                                |   |
| Speichern                      |   |

5. Die Anmeldung mit Speichern abschließen.